## Rejestracja Urządzenia Key Master DP Plus

Na ekranie głównym należy wejść w opcję *DP* w prawym dolnym rogu.
 Uwaga! Zasilacz, który jest dołączony w zestawie musi zostać podłączony do urządzenia podczas przeprowadzenia rejestracji.

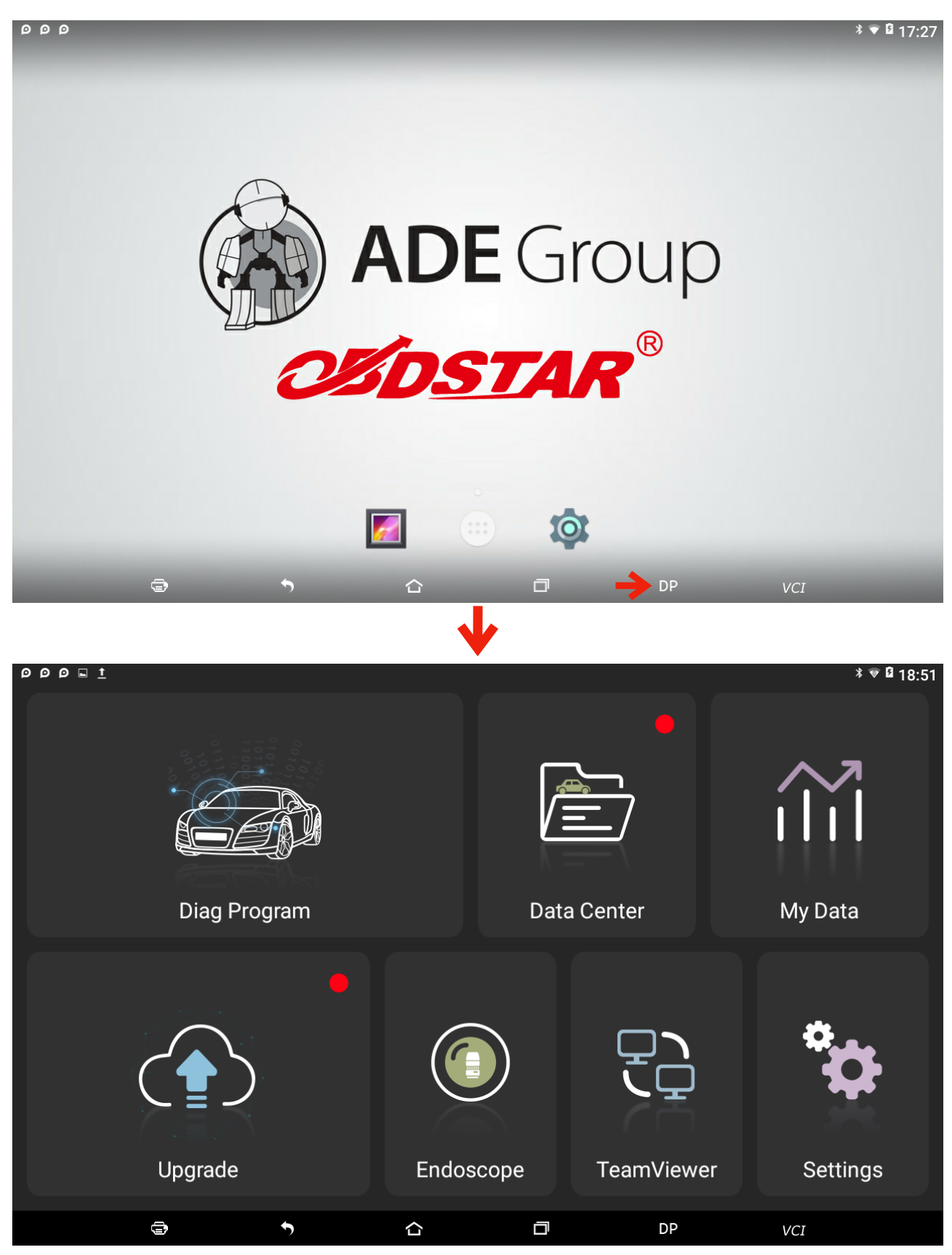

![](_page_1_Picture_0.jpeg)

## 2) Należy nacisnąć na ikonę "Settings" w prawym dolnym rogu

 $\mathbf{V}$ 

| Settings             |               |                  |    |                      |
|----------------------|---------------|------------------|----|----------------------|
| VCI information      | >             | VCI information  |    |                      |
| Language English     | 1 <b>&gt;</b> | SN               |    | 951400106380         |
|                      |               | Firmware Version |    | Apr 27 2018 09:45:56 |
| Unit English         | ו ≽           | Hardware version |    | DP80 VOR4 20170425   |
| Workshop information | >             | Software version |    | Oct 29 2019 15:35:48 |
| User information     | >             |                  |    |                      |
| About                | >             |                  |    |                      |
|                      |               |                  |    |                      |
| ¢                    |               | <b>う</b>         | DP | VCI                  |

## 3) Wybierz z menu po lewej stronie "User information"

| Settings             |                       |                      |
|----------------------|-----------------------|----------------------|
| VCI information      | VCI information       |                      |
| Language English 义   | SN                    | 951400106380         |
|                      | Firmware Version      | Apr 27 2018 09:45:56 |
| Unit English >       | Hardware version      | DP80 VOR4 20170425   |
| Workshop information | Software version      | Oct 29 2019 15:35:48 |
| User information     |                       |                      |
| About >              |                       |                      |
|                      |                       |                      |
|                      |                       |                      |
|                      |                       |                      |
|                      |                       |                      |
|                      |                       |                      |
| Ð                    | •         •         • | DP VCI               |

![](_page_2_Picture_2.jpeg)

| Settings             |            |                 |          |     |
|----------------------|------------|-----------------|----------|-----|
| VCI information      | User login |                 |          |     |
| Language English >   |            |                 |          |     |
| Unit English >       |            | L User name     |          |     |
| Workshop information |            | Password        |          |     |
| User information >   |            |                 |          |     |
| About >              |            |                 |          |     |
|                      |            | Login           |          |     |
|                      |            | Forget password | Register |     |
|                      |            |                 |          |     |
|                      |            |                 |          |     |
| <b>e</b>             | <u>২</u>   | đ               | DP       | VCI |

## 4) Naciśnij przycisk "Register" w celu dokonania rejestracji urządzenia

| Settings             |                            |
|----------------------|----------------------------|
| VCI information      | User login                 |
| Language English >   |                            |
| Unit English >       | L User name                |
| Workshop information | Password                   |
| User information >   |                            |
| About >              |                            |
|                      | Login                      |
|                      | Forget password   Register |
|                      |                            |
|                      |                            |
| 1                    |                            |
|                      |                            |

| Settings         |           |                     |              |
|------------------|-----------|---------------------|--------------|
| VCI information  | >         | Register            |              |
| Language         | English 📏 | * SN                | 951400106380 |
|                  |           | * Register Password | 24836073     |
| Unit             | English 📏 | ★ User name         |              |
| Workshop informa | ation 🔉   | * Password          |              |
|                  |           | * Confirm password  |              |
| User information | >         | <b>≭</b> Email      |              |
| About            | >         | Company Name        |              |
|                  |           | Address             |              |
|                  |           | Contact person      |              |
|                  |           | Mobile phone        |              |
|                  |           | Ente                | r Esc        |
| 6                | ,         | <b>う</b>            | DP VCI       |

5) Uzupełnij brakujące pola: \* User name (nazwa użytkownika) \* Password (hasło) \* Confirm password (potwierdzenie hasła) \* Email (adres e-mail, na który ma przyjść potwierdzenie rejestracji) Company name (nazwa firmy) Adress (adres) Contact person (osoba kontaktowa) Mobile phone (numer telefonu)

| Settings         |           |                     |              |
|------------------|-----------|---------------------|--------------|
| VCI information  | >         | Register            |              |
| Language         | English 📏 | * SN                | 951400106380 |
|                  |           | * Register Password | 24836073     |
| Unit             | English 📏 | ★ User name         |              |
| Workshop informa | ation 🔉   | * Password          |              |
|                  |           | * Confirm password  |              |
| User information | >         | * Email             |              |
| About            | >         | Company Name        |              |
|                  |           | Address             |              |
|                  |           | Contact person      |              |
|                  |           | Mobile phone        |              |
|                  |           | → Ente              | Esc          |
| 6                | •         | <b>う</b>            | DP VCI       |

Po uzupełnieniu naciśnij "Enter"

![](_page_4_Picture_3.jpeg)

6) Zaloguj się używając wcześniej ustalonych danych (**nazwy użytkownika** i **hasło**) następnie naciśnij "**Login**"

| Settings             |                                              |
|----------------------|----------------------------------------------|
| VCI information      | User login                                   |
| Language English >   |                                              |
| Unit English >       | ADEGROUP                                     |
| Workshop information |                                              |
| User information >   |                                              |
| About >              |                                              |
|                      | Login                                        |
|                      | Forget password Register                     |
|                      |                                              |
|                      |                                              |
| ē                    | ↑         △         □         DP         ∨CI |

7) Jeżeli zalogowałeś się bez żadnego problemu to oznacza, że urządzenie zostało zarejestrowane poprawnie

| Settings           |           |                  |                        |  |
|--------------------|-----------|------------------|------------------------|--|
| VCI information    | >         | User information |                        |  |
| Language           | English 📏 | * SN             | 951400106380           |  |
|                    |           | ★ User name      | ADEGROUP               |  |
| Unit               | English 📏 | * Email          | info@a-d-e.pl          |  |
| Workshop informati | ion 📏     | Company Name     | A-D-E Group            |  |
|                    |           | Address          | ul. Hubala 11, Kobylka |  |
| User information   | >         | Contact person   | Mariusz                |  |
| About              | >         | Mobile phone     | 501511643              |  |
|                    |           | Post Code        | 05230                  |  |
|                    |           | Fax no.          |                        |  |
|                    |           | info modificatio | Password mod Log out   |  |
| •                  |           | <b>~</b>         | DP VCI                 |  |

8) Dane można zmienić używając opcji "**info modification**" Hasło można zmienić za pomocą opcji "**Password Mod**"

www.a-d-e.pl